- 1. Go to kate.tennessee.edu
- 2. Select "UT Faculty and Staff" (See screenshot below)

|                                                       |                                                                                                    | _ |
|-------------------------------------------------------|----------------------------------------------------------------------------------------------------|---|
| Knowledge and Training Excellence<br>Home<br>Programs | Welcome to K@TE<br>K@TE (pronounced "Kate") represents "Knowledge and Training Excellence" and is the University of<br>Tennessee's comprehensive Learning Management System for training and professional development.<br>To access K@TE, log in using one of the two buttons below:<br>UT Faculty and Staff<br>External Customers<br>Not sume which button to choose? |   |
| Getting Started<br>Help<br>Terms of Use               | Visit the <u>Getting Started</u> or <u>Programs</u> pages to learn more about accessing Ka TE.                                                                                                    |   |

- 3. Log in with your UT netid and password
  - a. If you are a new user or not affiliated with UT please skip to Step 10

4. Use the search bar in the top right corner of the page and type in: Child Protection Training for Covered Adults (See screenshot below)

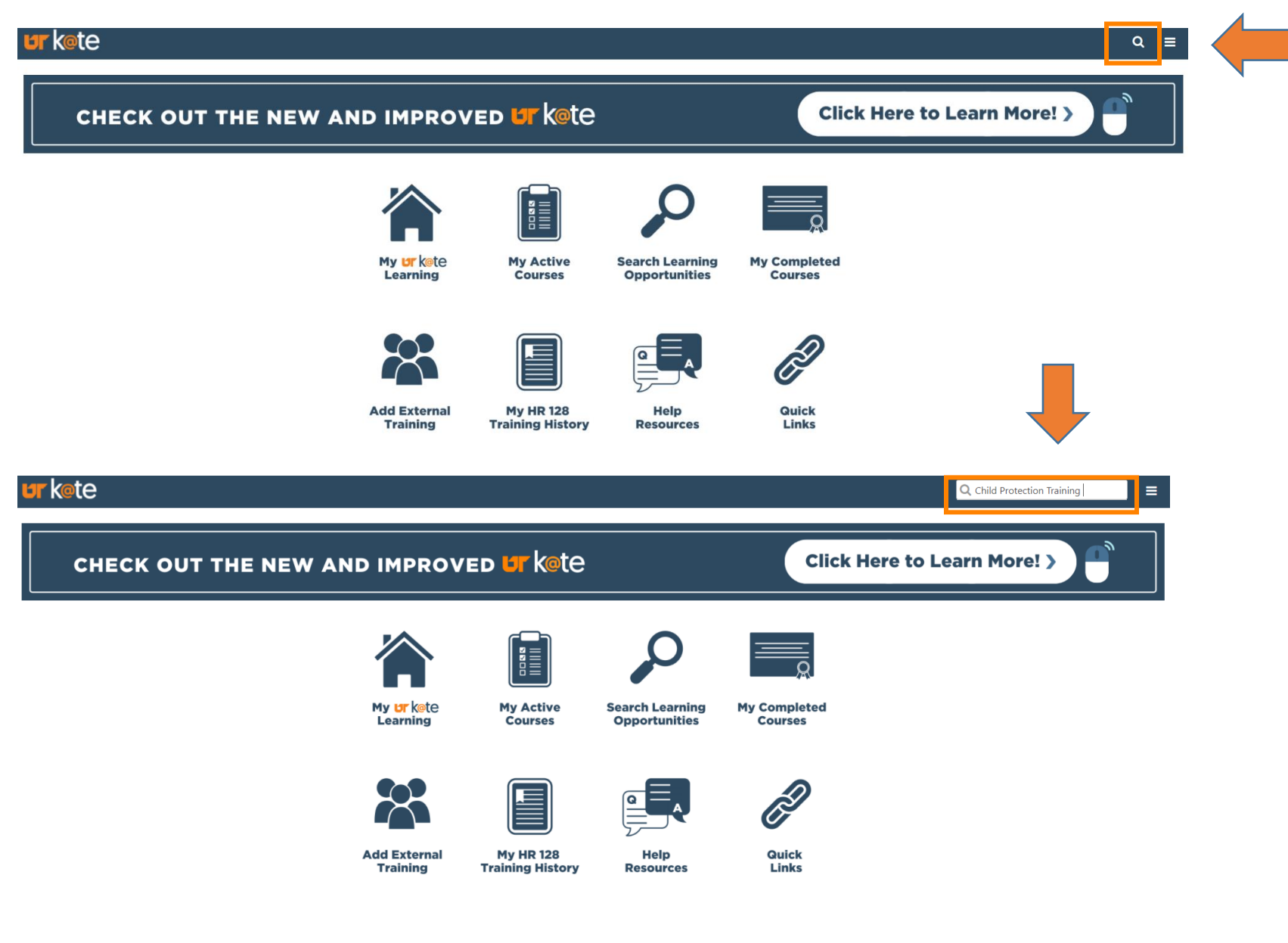

5. Click on the title "Child Protection Training for Covered Adults"

|                | Global Search                                                                                                    |
|----------------|----------------------------------------------------------------------------------------------------|
| Show All       |                                                                                                    |
| Training       | Child Protection Training Everything Search                                                                                                    |
| Certifications | Training results                                                                                                    |
|                | Child Protection Training for Covered Adults Online Class   University of Tennessee   \$0.00 This training is required for all "Covered Adults," as defined under the University of Tennessee System Safety Policy SA05 Programs for Minors. Target audience: Covered Adults; University of Tennessee employees, students, volunteers, and |

6. Click the "Request" button.

## ONLINE CLASS Child Protection Training for Covered Adults

Last Updated 02/17/2020 Duration 1 hour

#### Details

This training is required for all "Covered Adults," as defined under the University of Tennessee System Safety Policy SA0575: Programs for Minors. Target audience: Covered Adults; University of Tennessee employees, students, volunteers, and contractors who work in programs for minors and/or have contact with minors. Duration: 1 hour

Show More

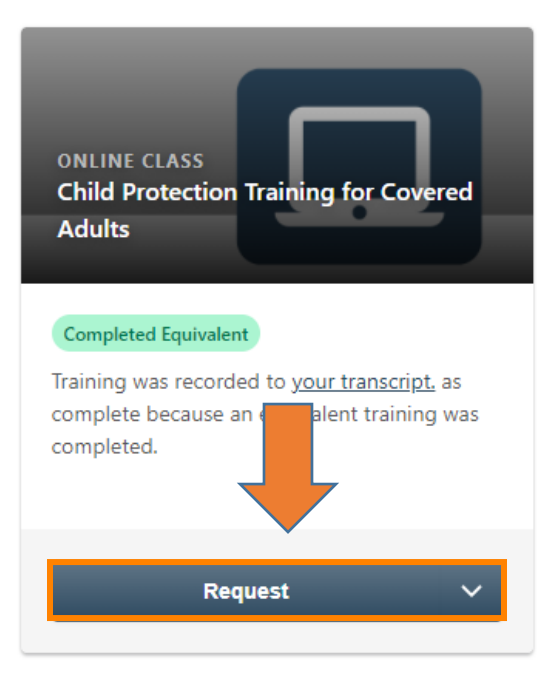

7. If you have completed the training in the past, a box will pop-up stating, "You have already completed this training". Continue by clicking "**request**". See screenshot below.

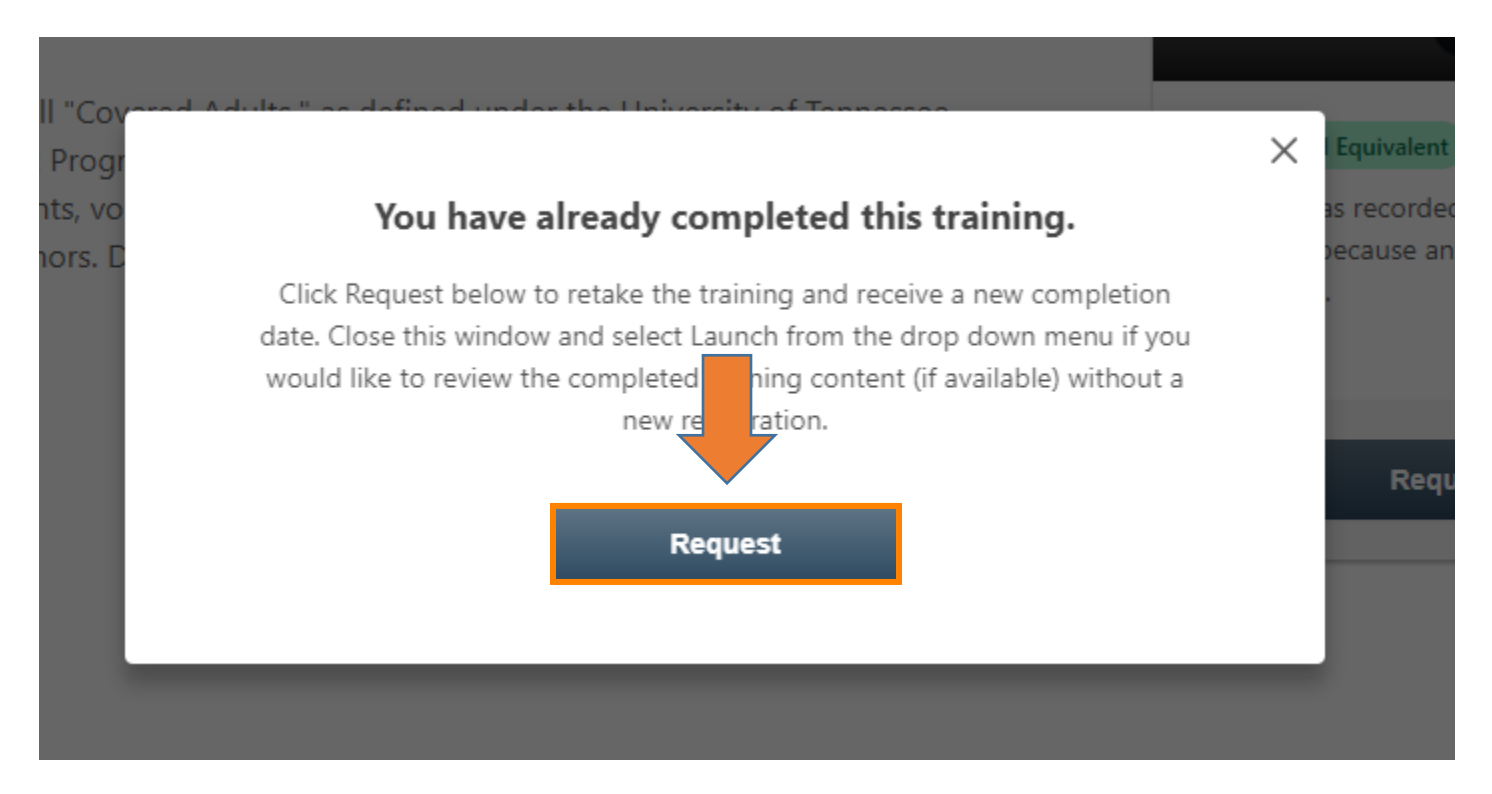

#### 8. Click the "Launch" button.

# Child Protection Training for Covered Adults

Last Updated 02/17/2020 Duration 1 hour

#### Details

This training is required for all "Covered Adults," as defined under the University of Tennessee System Safety Policy SA0575: Programs for Minors. Target audience: Covered Adults; University of Tennessee employees, students, volunteers, and contractors who work in programs for minors and/or have contact with minors. Duration: 1 hour

#### Show More

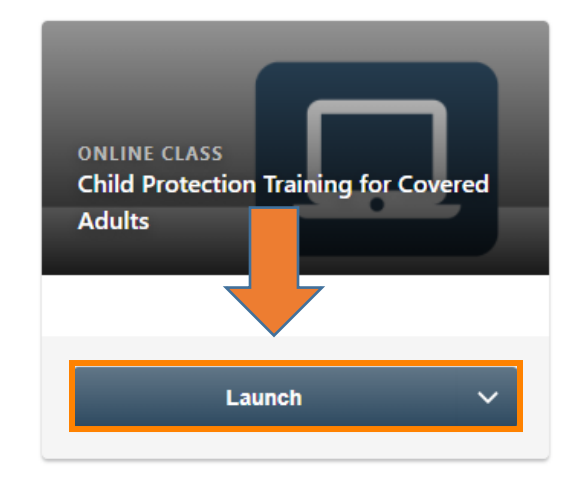

9. Congratulations you have completed the Child Protection Training! This training must be completed every two years. You may close these instructions.

### If you are a UT Guest and do not use a NetID please use the following steps

- 10. Go to: https://oit.utk.edu/accounts/netid/
- 11. Select "First-Time Setup"

#### SETTING YOUR NETID PASSWORD

Password changes take up to 15 minutes to sync to all systems.

- First-Time Setup
- <u>Changing Your NetID Password</u>
- Online Password Resets

#### 12. Enter your NetID (Your program contact should provide you with this)

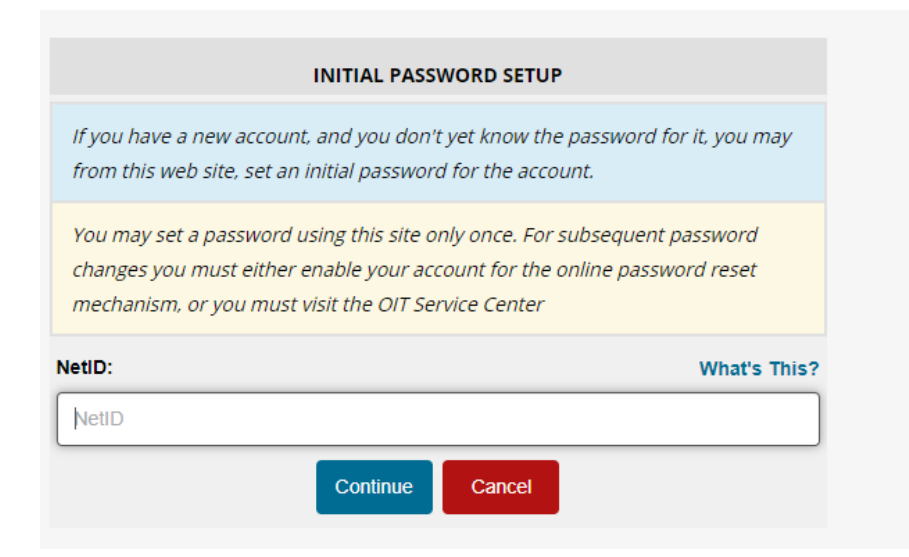

13. Enter Employee # (Program contact should provide you with this. This is also known as "personnel #) Enter Birthdate (If there isn't a DOB on file for you, you will not be able to log in.)

| If you have a new account, and you don't yet know the password for it, you may<br>from this web site, set an initial password for the account.<br>You may set a password using this site only once. For subsequent password<br>changes you must either enable your account for the online password reset<br>mechanism, or you must visit the OIT Service Center |
|----------------------------------------------------------------------------------------------------|
| You may set a password using this site only once. For subsequent password<br>changes you must either enable your account for the online password reset<br>mechanism, or you must visit the OIT Service Center                                                                                                    |
|                                                                                                    |
| NetlD: Iliskedo                                                                                                    |
| Employee # 🔻                                                                                                    |
| Birthdate: v v                                                                                                    |
| Continue                                                                                                    |

14. You must setup two-factor authentication. Please select "start setup"

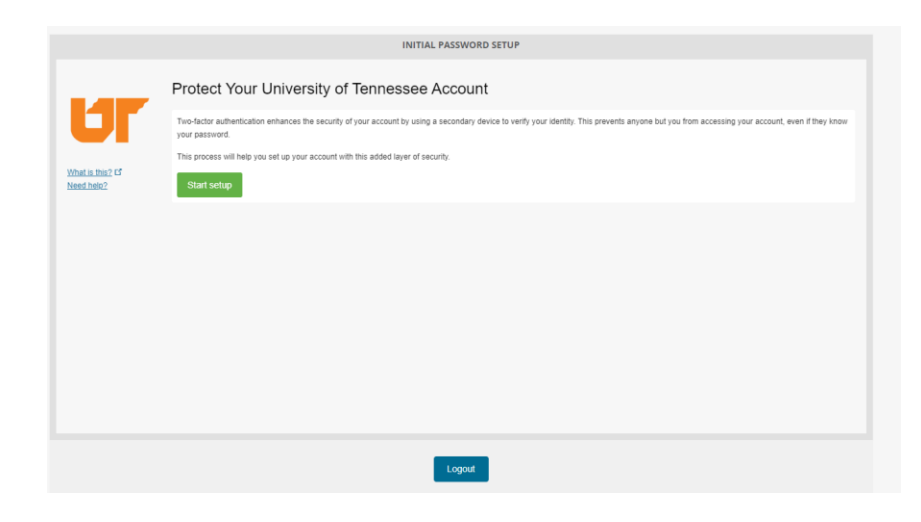

15. Once you have setup two-factor authentication, go back to the top of this document and complete steps 1-9